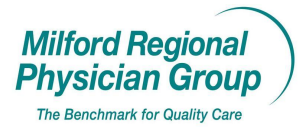

Workflow for: 🗵 Internal Medicine 🗵 Pediatrics 🗵 Family Medicine 🗵 Specialty

 $\square$  Clerical  $\square$  Clinical  $\square$  Provider

Date Updated: 4/4/13

## NextGen: Non-Provider PCP Options

The following is an explanation of 3 non-provider PCP choices in NextGen:

| 🚴 Update Pa                       | tient Information             |                     |                  |                   |                   |                        |             | × |
|-----------------------------------|-------------------------------|---------------------|------------------|-------------------|-------------------|------------------------|-------------|---|
| Last<br>Test                      | First<br>Allison              | Middle              | Prev             | rious Last        | Nickname          |                        |             | _ |
| Social Security 024-45-2345       | Birth Date Age                | Sex<br>Female ▼     |                  |                   |                   |                        |             |   |
| <u>D</u> emographics              | Status Cli <u>e</u> nt Define | ed <u>P</u> rovider | Pri <u>v</u> acy | E <u>m</u> ployer | <u>R</u> elations | <u>U</u> DS E <u>x</u> | ≰ History   |   |
| Street<br>125 Grove Stre          | Billing Address<br>eet .      |                     | Street           | Se                | condary Addr      | ess                    |             |   |
| City<br>Franklin                  | State<br>MA (Massa 💌          | Zip<br>02038-       | City             |                   | State             | Zip                    |             |   |
| Country<br>USA                    | County                        |                     | Country          | Co<br>T           | unty              | •                      |             |   |
| Primary Care Pr<br>PCP, Not Liste | ovider Contact Preferer       | ice<br>▼            |                  |                   |                   |                        |             |   |
| Marital Status                    | Student Status 🔲 Veti         | eran                | Expired D        | ate Int'l         | Hm Phn            | Int'l Wk Phr           | n Int'l Zip | _ |

A. <u>PCP Not Listed</u>: To be used when the patient's PCP is not listed in NextGen. (Most likely a new provider to the area.)

1. Notify the Eligibility Department ext 170, 171 or 152.

2. Request the Eligibility Dept let you know when the provider has been added so you can update the PCP in NextGen for the patient.

3. Send yourself a flag from the patient's chart in Centricity including a reminder that this patient's PCP will need to be updated once the provider has been added to NextGen.

B. <u>PCP Unidentified</u>: Applies to specialty sites only. (All primary care patients should have a TCMA Primary Care Physician listed in the "Primary Care Physician" field in NextGen.)

◆To be used for those patients that <u>insurance doesn't require a PCP</u>.

♦A PCP should be entered in NextGen if the patient has one, even if not required by their Insurance.

C. <u>Patient Left Practice</u>: Applies to primary care sites only.

♦To be used when the new PCP in not known. (Patient requests their records and doesn't disclose the name of their new PCP.)

•New PCP is not listed in NextGen and is out of this area. (Provider doesn't need to be added to NextGen.)

Pages: 3

## **Process Updates:**

♦You will notice any one of the 3 non-provider PCP choices when entered in NextGen will now display on the patient banner in Centricity. (Previously the TCMA PCP would remain on the banner when a non-provider PCP was selected in NextGen.)

•Existing patients with any one of the 3 non-provider PCP choices in NextGen will need to have a small change to their "Patient Information" screen in NextGen for the non-provider PCP to cross over to Centricity. Going forward when any one of the 3 is selected, the information will cross over immediately, as it does when a TCMA provider is selected for the PCP field in NextGen.

Please Note: Providers outside TCMA (exception Dr Pandiscio) will never display on the patient banner in Centricity. If the patient has a PCP listed in NextGen that is not part of TCMA "None" should display on the patient banner.

## Additional Step Required with PCP change from TCMA PCP to Non-TCMA PCP:

◆The patient banner in Centricity will need to be updated manually by the Informatics Analyst.

•Please send all requests to manually remove the TCMA provider from the patient banner via flag from the patient chart to Michelle Owens.

## Example:

Doug Test is a former patient of Dr Coles.

| 🔛 Centricity EMR - Jennifer Newton @ Tri-County Medical Associates, Inc. (emr) - 330/2011 10:40 AM - [Chart] |                                               |                                                                            |  |  |  |
|----------------------------------------------------------------------------------------------------|-----------------------------------------------|----------------------------------------------------------------------------|--|--|--|
| Go Actions Options Help                                                                                      |                                               |                                                                            |  |  |  |
| 🔹 Desktop 🦳 Chart 🗸 🖒 Appts 🖗 Reg 🚳 R                                                                        | eports 🖄 New 今 View 💧                         | 😂 Print 🦞 Help 🛛 🕅                                                         |  |  |  |
| Doug Test<br>45 Years Old Male (DOB: 11/16/1965)                                                             | Prione ID: 21919-200001<br>PCP: Gary Coles MD | Home: (999)999-9999 Work: (508)555-1234<br>Insurance: HMO Blue (25) Group: |  |  |  |

The patient's new PCP is not a TCMA provider (or Dr Pandiscio). The PCP field has been updated in NG with the patient's new PCP, Dr Zullo.

| Ż         | 😓 Modify Patie                     | ent Information                | n                        |                      |                   |                   |             |              |         | X   |
|-----------|------------------------------------|--------------------------------|--------------------------|----------------------|-------------------|-------------------|-------------|--------------|---------|-----|
|           | Last<br>Test                       | First<br>Doug                  | Middle                   | Prev                 | ious Last         | Nickname          | _           |              |         | _ 🅭 |
|           | SSN Bi<br>657-89-1234 1            | irth Date A<br>1/16/1965 🧾 🖣   | ge Sex<br>5yrs. Male ▼   | Medical Re<br>168926 | ecord             | ,                 |             |              |         |     |
|           | <u>D</u> emographics               | <u>S</u> tatus Cli <u>e</u> nt | Defined <u>P</u> rovider | Pri <u>v</u> acy     | E <u>m</u> ployer | <u>R</u> elations | <u>U</u> DS | E <u>x</u> t | History | ]   |
|           | Street<br>555 J St                 | Billing Addres                 | 8                        | Street               | Se                | condary Addr      | ess         |              |         |     |
|           | City<br>Franklin                   | State<br>MA (Ma                | Zip<br>ass:              | City                 |                   | State             | Z           | Cip<br>-     |         |     |
|           | Country<br>USA                     | County                         | •                        | Country              | Co<br>T           | unty              | •           |              |         |     |
| $\langle$ | Primary Care Pro<br>Zullo MD, Mark | vider Contact P                | reference                |                      |                   |                   |             |              |         |     |

The patient banner will need to be manually updated to remove Dr Coles and replaced with "None" (indicating the PCP is non-TCMA).

| New Alert/Flag                                              |                                                  |  |  |  |  |
|-------------------------------------------------------------|--------------------------------------------------|--|--|--|--|
| To Location                                                 | Properties                                       |  |  |  |  |
| BVFP                                                        | Priority: Normal                                 |  |  |  |  |
| To User                                                     | Type: Flag Care Alert Popup<br>Start: 03/20/2011 |  |  |  |  |
|                                                             | Attach to: Patient's Chart                       |  |  |  |  |
|                                                             | Patient: Test, Doug                              |  |  |  |  |
|                                                             | Subject: Test, Doug                              |  |  |  |  |
| Message:<br>Patient has changed PCP to Dr Zullo,<br>banner. | please remove Dr Coles from the patient          |  |  |  |  |
|                                                             | Sa <u>v</u> e as Draft Send Cancel               |  |  |  |  |

Send a flag to Michelle Owens from the patient's chart with the request.

Patient banner after Michelle completes the update to the patient banner.

| 🚯 Centricity EMR - Jennifer Newton @ Tri-County Med | dical Associates, Inc. (emr) 🗉        | 3/30/2011 10:47 AM - [Chart]                                               |  |
|-----------------------------------------------------|---------------------------------------|----------------------------------------------------------------------------|--|
| Go Actions Options Help                             |                                       |                                                                            |  |
| 🌀 Desktop 🦳 Chart 🗸 🕬 Appts 🔞 Reg 🚳 Re              | ports 🖄 New 🕓 View                    | 🗁 Print 🦞 Help 🛛 🕅 🕅                                                       |  |
| Doug Test<br>45 Years Old Male (DOB: 11/16/1965)    | Pottonend: 21919-2596294<br>PCP: None | Home: (999)999-9999 Work: (508)555-1234<br>Insurance: HMO Blue (25) Group: |  |